Soft Tech

# User Manual Completion cum Occupancy

# **Consultant Login**

| Charles Control Control Contro | 合分級                                               |
|----------------------------------------------------------------------------------------------------|---------------------------------------------------|
| nie ⊂ Luit view i svoluis i rozu i niep<br>w D suggested Sites → D Web Site Gallery → Ja MP_Online → Ja Online →                                                                                                    |                                                   |
|                                                                                                    | ^                                                 |
| Automatic Building Day Americal System (ADDAS)                                                                                                    |                                                   |
| Automatic Building Plan Approval System (ABPAS)                                                                                                    |                                                   |
|                                                                                                    | Under the Initiatives of UADD                     |
|                                                                                                    | (Government of Madhya Pradesh)                    |
|                                                                                                    | A                                                 |
|                                                                                                    |                                                   |
|                                                                                                    | xyz ×                                             |
|                                                                                                    | Bemember Me                                       |
|                                                                                                    | Forgot Password                                   |
|                                                                                                    | Login ?                                           |
|                                                                                                    | Raise an Issue/Concern                            |
| User can raise the Ticket by clicking "Raise an Issue/Concern" option for help (Click here) ओंटों ही सी आर सेल में आयुक्त , अपर आयुक्तगण , शाखा के प्रभारी ऐम आई                                                                                                    | सी मेंबर , मुख्य नगर निवेशक श्री विष्णु खरे के अल |
| I Pay Online                                                                                                    |                                                   |
| @ Citizen Search                                                                                                    |                                                   |
| Owner Search                                                                                                    | ~                                                 |
| 🛞 🏉 🚞 🔍 🍝 🞯 🚇 🧱 🧱 🖉                                                                                                    | ► 🔁 🎾 🔏 🕩 12:47 PM<br>11/4/2017                   |

#### Step-1

- 1. Go to the tab of Completion cum Occupancy in Left Menu
- 2. Click on the Completion cum Occupancy

| ۵ | Status                   | ~ |                               |                              |                               |            | need t<br>occupa                                                                                                    | to click on completion cu<br>ancy                     | m               | Completion cum | Occupanc       |
|---|--------------------------|---|-------------------------------|------------------------------|-------------------------------|------------|----------------------------------------------------------------------------------------------------|-------------------------------------------------------|-----------------|----------------|----------------|
|   | Status                   |   | ٥                             | Enter keywon                 | ds to search for              |            |                                                                                                    |                                                       |                 | F              | iter Clea      |
| Ŀ | Download                 | < | - 0                           | Permissior<br>Type           | File No                       | Consultant | Ow                                                                                                    | ner's Name 🗧                                          | CaseType        | Proposal Date  | Modified<br>On |
|   |                          |   | *                             | 30 Days                      | chandratest123                | qwqw       | EQWE                                                                                                    |                                                       | New Detail Plan | 8/11/2017      | 8/11/2017      |
| h | Pre Scrutiny             | 1 | *                             | 30 Days                      | chandra123                    | chandra123 | chandra123                                                                                                    |                                                       | New Detail Plan | 31/10/2017     | 31/10/201      |
|   |                          | - | *                             | 30 Days                      | chandra123                    | chandra123 | chandra123                                                                                                    |                                                       | New Detail Plan | 31/10/2017     | 31/10/201      |
| 2 | Proposals                | < | *                             | 30 Days                      | IMC/3373/Z11/W48/2016(Res-12) | Nitin Baj  | 1.) SMT. LEELA<br>BARJATIYA , 2.)<br>RAHUL BARJAT                                                                                                    | W/O SHRI SANATKUMAR<br>SMT. PAYAL W/O SHRI<br>TIYA    | New Detail Plan | 28/8/2014      | 28/10/201      |
| 1 | Parallel Flow            | < | *                             | 30 Days                      | 231234312                     | WEQWE      | EREWREW                                                                                                    |                                                       | New Detail Plan | 25/10/2017     | 25/10/201      |
|   |                          |   | *                             | 30 Days                      | Test/0235                     | Test Name  | Test                                                                                                    |                                                       | New Detail Plan | 25/10/2017     | 25/10/201      |
| ŀ | Query Details            | < | *                             | 30 Days                      | test2                         | sadasd     | wqeqwe                                                                                                    |                                                       | New Detail Plan | 25/10/2017     | 25/10/201      |
| 2 | Commencement Notice      | < | 30 Days IMC/2704/Z14/W79/2016 |                              | IMC/2704/Z14/W79/2016(Res-6)  | Nitin Baj  | PURVA CONSTRUCTION COMPANY,<br>Partner:-1) Smt. Kalpana Gupta w/o Shri<br>Dilip Gupta, 2) Shri Bhupesh Sanghavi s/o<br>Late Shri Jayantilal Sanghavi, 3) Shri Pankaj |                                                       | New Detail Plan | 18/6/2016      | 25/10/2017     |
| Ð | Plinth Level Inspection  | < |                               |                              |                               |            | Mantri s/o Shri F<br>Shri Siddharth J                                                                                                    | adam Kumarji Mantri , 4)<br>ain s/o Shri Prakash Jain |                 |                |                |
|   |                          |   | *                             | 24 Hour                      | Test/OC01/2017                | TestAR     | Test Owner                                                                                                    |                                                       | New Detail Plan | 24/10/2017     | 24/10/201      |
| 1 | Service Certificate      | < | *                             | 30 Days                      | IMC/0832/Z18/W63/2017(Res-5)  | Nitin Baj  | INDIAN RED CF<br>SMT GLENCY S                                                                                                    | , ROSS SOCIETY INDORE ,(<br>SHISHU RAKSHA KENDRA)     | New Detail Plan | 23/2/2017      | 6/9/2017       |
| b | Completion cum Occupancy | ~ | 14                            | 1/1                          | 20 E1                         |            |                                                                                                    |                                                       |                 |                |                |
|   | Completion cum Occupancy |   | Q                             | Total Number<br>Total Number | per of Proposals : 10         |            |                                                                                                    |                                                       |                 |                |                |
| - | Approved                 | _ |                               |                              |                               |            |                                                                                                    |                                                       |                 |                |                |

# Step-2 Case: - Yes Condition

1. If you have Online Building Permission then select 'yes'

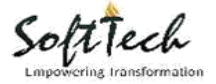

- 2. If you select yes option then enter the Online Building Permission number
- 3. All the details should come automatically
- 4. Click on Appendix E-3 and E-4. Download both forms and fill them
- 5. Attach the forms in Document tab
- 6. Click on 'Intimate Now and the file will be sent to ZBC.

|          |                          | ≣  | Nittin Baj [ Architect ]                         | Latron but on         |                                                                                    | na Salah ang Salah        |
|----------|--------------------------|----|--------------------------------------------------|-----------------------|------------------------------------------------------------------------------------|---------------------------|
| 命        | Status                   | ~  | * Did you obtain Building permission<br>online ? | ● Yes ◎ No            | Click on Appendix E-3 and I<br>to download the form for<br>Completion cum occupanc | 5-4                       |
| _        | Status                   |    | * Building Permission No.                        | IMC/3373/Z11/W48/2016 |                                                                                    | Appendix E-3 (Click here) |
| 밀        | Download                 | <  | -                                                |                       |                                                                                    | Appendix E-4 (Click here) |
| Ð        | Pre Scrutiny             | <  | * Sanctioned On                                  | 12 September, 2016    | * Permission Valid Till Date                                                       | 12 September, 2019        |
| ŋ        | Proposals                | <  | * Whether intimation for                         | ⊙ Yes ◎ No            |                                                                                    |                           |
| Ð        | Parallel Flow            | <  | commencement of work was given :                 |                       |                                                                                    |                           |
| 말        | Query Details            | <  | * Whether intimation for Plinth was              | Ves No                |                                                                                    |                           |
| Ð        | Commencement Notice      | <  | given ?                                          | 0.03 0.00             |                                                                                    |                           |
| Ð        | Plinth Level Inspection  | <  |                                                  |                       |                                                                                    |                           |
| Ð        | Service Certificate      | <  | * Required (Plinth Part / Full)                  | Part v                |                                                                                    |                           |
| 9        | Completion cum Occupancy |    | * Whether intimation for Service was             | ⊙ Yes ◎ No            |                                                                                    |                           |
|          | Completion cum Occupancy |    | given :                                          |                       |                                                                                    |                           |
|          | Approved                 |    |                                                  |                       |                                                                                    |                           |
|          |                          |    | Completion cum Occupancy Date                    |                       |                                                                                    |                           |
| 命        | Status                   | ·  | * Did you obtain Building permission             | © Yes ◯ No            | In Yes condition need to enter the build permission no and click on Get Details    |                           |
|          | Status                   |    | * Ruilding Permission No                         |                       | button. All the details will come<br>automatically                                 |                           |
| ŋ        | Download                 | <. | building remission no.                           | IMC/3373/Z11/W48/2016 |                                                                                    |                           |
| ŋ        | Pre Scrutiny             | <  | * Sanctioned On                                  | 12 September, 2016    | * Permission Valid Till Date                                                       | 12 September, 2019        |
| ŋ        | Proposals                | <  | * Whether intimation for                         | 🖲 Yes 🔘 No            |                                                                                    |                           |
| ŋ        | Parallel Flow            | <  | commencement of work was given r                 | _                     |                                                                                    |                           |
| 망        | Query Details            | <  | * Whether it was given online ?                  | 🖲 Yes 🔍 No            |                                                                                    |                           |
| ŋ        | Commencement Notice      | <  | *Date of Commencement<br>(Work Start Date)       | 10/20/2017            |                                                                                    |                           |
| <b>D</b> | Plinth Level Inspection  | <  | * Whether intimation for Plinth was              | 🖲 Yes 🔍 No            |                                                                                    |                           |
| 9        | Service Certificate      | <  | given ?                                          |                       |                                                                                    |                           |
| 9        | Completion cum Occupancy |    | * Whether it was given online ?                  | • Yes O No            |                                                                                    |                           |
|          | Completion cum Occupancy |    | *Plinth Completion Date                          | 10/26/2017            |                                                                                    |                           |
|          | Approved                 |    | * Required (Dinth Dart / Full)                   |                       |                                                                                    |                           |
|          |                          |    | negaleu (Filitit Fait / Full)                    | Dort                  |                                                                                    |                           |
|          |                          |    | * Whether intimation for Service was             | Vor No                |                                                                                    |                           |

#### Step-3

- 1. Enter the Remarks
- 2. View documents and click on Document Received and the file will be sent to BI

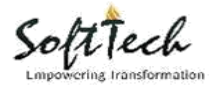

# SoftTech Engineers Pvt. Ltd

|   |                          | ≡ | NARENDRA VUAYVARGIYA [ Zonal Building Cle | 11/09/2017       |                    |                                                                |
|---|--------------------------|---|-------------------------------------------|------------------|--------------------|----------------------------------------------------------------|
| ۵ | Status                   | ~ | Completion cum Occupancy Date             | 09/11/2017       |                    |                                                                |
| Ð | Proposals                | < | * Is this highrise case ?                 | Ves No           |                    | Click on Document<br>received button and file<br>will go to Bl |
| Ð | Parallel Flow            | < | * Remarks                                 |                  |                    |                                                                |
| Ð | Outward                  | < | Ente                                      | er Remarks       |                    | Document Received                                              |
| Ð | Memo List                | < | Application Details Documents             | Remarks          |                    |                                                                |
| ŋ | Plinth Level Inspection  | < | Consultant (Architect/Structural Engin    | eer/Supervisor)  | Building Datails   | -                                                              |
| 말 | Service Certificate      | < | Details of Building Permission            | eer/ Supervisor) |                    |                                                                |
| Ð | Completion cum Occupancy |   | Architect Architect                       | Ŧ                | Building Name were | dential Y                                                      |
|   | Completion cum Occupancy |   | Name                                      |                  | Ruilding Sub Lice  | Gential                                                        |
|   | Approved                 |   | Reg No asaataaa                           |                  | Resi               | dential (dwelling)                                             |
| ይ | Profile                  | < | Mobile No. 12412412                       | 41               | No. of floors 2    |                                                                |
|   |                          |   | Site Address                              | П                | Owner Details      | n                                                              |
|   |                          |   |                                           |                  | Name FOWF          |                                                                |

#### Step-4

- 1. Enter site visit done date manually and fill the remaining details accordingly
- 2. Save and Publish the inspection checklist

| Completion cum Occupancy Inspection List                                                                                                    | Save and publish the inspection list |
|----------------------------------------------------------------------------------------------------|--------------------------------------|
| Enter Site visit done date manually and fill<br>the remaining details accordingly.                                                                                                    |                                      |
| * Site Visit Done Date :                                                                                                    | 08/11/2017                           |
| 1. Is Construction done as per approved drawing?                                                                                                    | ●Yes ◎No                             |
| 2.If yes, Construction done as per approved drawing �                                                                                                    |                                      |
| a. Is Drinking water line available?                                                                                                    | ●Yes ◎No                             |
| b. Is electricity connection available?                                                                                                    | ⊙Yes ●No                             |
| c. Is sewage and drainage connection proper?                                                                                                    | ⊙Yes ●No                             |
| d. Is building material removed from the site?                                                                                                    | ●Yes ◎No                             |
| e. Is site clean, neatly maintained and no seepage or leakage in walls?                                                                                                    | ● Yes ●No                            |
| 3. If no, construction done as per approved drawing -                                                                                                    |                                      |
| a. Is there any violation done at constructed building, can it be rectified? If it can I be rectified then municipal engineer shall issue certificate after demolition of violated area, or reconstruction. | ●Yes ◎No                             |
| Front (m)                                                                                                    |                                      |
| Rear (m)                                                                                                    |                                      |
| Side 1 (m)                                                                                                    |                                      |
| Side 2 (m)                                                                                                    |                                      |
| b. Is MOS vollated at constructed site?                                                                                                    | ©Yes ◎No                             |

### Step-5

1. Click on Document verification and file will be sent to BO

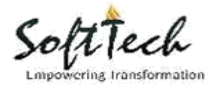

# SoftTech Engineers Pvt. Ltd

|   |                          | ≡ | Suresh Chouhan [ Buildin                                   | g Inspector (HO), Zone-07 | 1 11/09/2017 | hile, en He |                  | الألدانية ويستطيبه                                            |   |
|---|--------------------------|---|------------------------------------------------------------|---------------------------|--------------|-------------|------------------|---------------------------------------------------------------|---|
| 匬 | Status<br>Status         | ~ | Completion cum Occ                                         | supancy Date              | 09/11/2017   | i           |                  | Fill inspection checklist and click on Document verification. |   |
| 말 | Proposals                | < | <ul> <li>Is this highrise case</li> <li>Remarks</li> </ul> | •?                        | Ves No       |             | 1                | File will be sent to BO.                                      |   |
| 말 | Parallel Flow            | < |                                                            |                           |              |             |                  | Inspection Checklist                                          |   |
| 말 | Outward                  | < |                                                            |                           | Enter Remar  | ks          |                  | Document Verification                                         |   |
| Ð | Memo List                | < | Application Details                                        | Documents Rem             | arks         |             |                  |                                                               |   |
| 말 | Commencement Notice      | < |                                                            |                           |              |             |                  |                                                               |   |
| ŋ | Plinth Level Inspection  | < | Consultant (Architec                                       | t/ Structural Engineer/   | Supervisor)  |             | Building Details |                                                               | п |
| 말 | Service Certificate      | < | Details of building P                                      | ermission                 |              |             | Building Name    | werewr                                                        |   |
| Ð | Completion cum Occupancy |   | Architect                                                  | Architect                 | Ŧ            |             | Building Use     | Residential                                                   |   |
|   | Completion cum Occupancy |   | Name                                                       | dwdm                      |              |             | Building Sub Use | Residential (dwelling)                                        |   |
|   | Approved                 |   | Reg No.                                                    | 21341243                  |              |             | No. of floors    | 2                                                             |   |
| 2 | Profile                  | < | Mobile No.                                                 | 1241241241                |              |             |                  |                                                               |   |
|   |                          |   |                                                            |                           |              |             | Owner Details    |                                                               | Π |
|   |                          |   | Site Address                                               |                           |              | Π           |                  |                                                               |   |

#### Step-6

- **1.** BO is approving authority
- 2. Click on Approve button and the file will be approved.
- 3. If the case is high rise then certificate will be received by the applicant otherwise not needed.

|                                                           | CORPORATION                 |                        |                |         | Build              | ling Officer Console   | AutoDCR   |
|-----------------------------------------------------------|-----------------------------|------------------------|----------------|---------|--------------------|------------------------|-----------|
| elcome Mr padvendra singh ku                              | ushwah ( Building Officer ) | (HO) )                 |                |         |                    |                        | 1.000     |
| Chaburg                                                   | Completion cum Oc           | cupancy Date           | 09/11/2017     | <b></b> |                    |                        |           |
| Status                                                    | <b>^</b>                    |                        |                |         |                    |                        |           |
| Bronocale                                                 | * la this bishaise and      | - 2                    |                |         |                    |                        |           |
| In Process                                                | is this highlise cas        | er                     | U Yes U No     | 1       |                    |                        |           |
| Approved                                                  | * Remarks                   |                        |                |         |                    |                        |           |
| Rejected                                                  |                             |                        |                |         |                    |                        |           |
| Digital Drawing Sign<br>Pending                           | -                           |                        |                |         |                    | Inspection Checkli     | 5 Approve |
| Digital Drawing Signed                                    |                             |                        |                |         |                    |                        |           |
| Digital Certificate Sign<br>Pending                       | Application Details         | Documents Rer          | narks          |         |                    |                        |           |
| Digital Certificate Signed                                |                             |                        |                |         |                    |                        |           |
| Final Approved                                            |                             |                        |                |         |                    |                        |           |
| Dutward                                                   | Consultant (Archited        | t/ Structural Engineer | r/ Supervisor) | В       | uilding Details    |                        |           |
| Outward                                                   | Details of Building P       | Permission             | •              |         | ana ana 🖌 amangana |                        |           |
| Memo List                                                 |                             |                        |                |         | 22                 |                        |           |
| Update Memo                                               | and an and a second second  |                        | (mark)         |         | Building Name      | werewr                 |           |
| Plinth Level Inspection                                   | Architect                   | Architect              | $\sim$         |         | Building Lise      |                        |           |
| Plinth Inspection                                         |                             |                        |                |         | balang ose         | Residential            | ~         |
| Approved                                                  | Name                        | qwqw                   |                |         | Building Sub Lise  |                        |           |
| Service Certificate                                       | Rea No.                     | 21241242               |                |         | Salong Sob Soc     | Residential (dwelling) | ~         |
| Service Notice                                            |                             | 21041240               |                |         | No. of floors      |                        |           |
| Approved                                                  | Mobile No.                  | 1241241241             |                |         | 1.151.51.05765     | 2                      |           |
| Completion cum Occupancy<br>>>Completion cum<br>Occupancy |                             |                        |                |         |                    |                        |           |
| Approved                                                  | Second Second               |                        |                | C       | wner Details       |                        |           |
| Pendency Reports                                          | Site Address                |                        |                |         |                    |                        |           |
| Official Pendency                                         |                             |                        | SC - 12        |         | Name               | EOWE                   |           |
| Pendency Report                                           | ∠one                        | Zone-07                | $\checkmark$   |         |                    |                        |           |
| Approved Reports                                          | Ward                        |                        |                |         | Email Id           | C                      |           |
| Approved Cases                                            | 11010                       | Ward-31                | $\checkmark$   |         | Mobile No          | 0000000                |           |
| Sanction Report                                           | Colony                      | Kannu Patel k          | i Chawl        |         | HIGHIG HG.         | 232 3 213              |           |
| Conceral Bonorts                                          |                             | Kannu Pater K          | 1 CHOWI        |         | Aadhar No.         | 414024204204           |           |